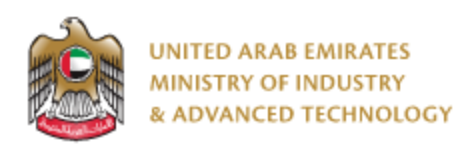

#### Introduction

Ministry of Industry and Advanced technology is happy to announce the launch of new Attestation of Conformity Certificate issued by GCC Standardization Organization (GSO) system. You can still access the old system at <a href="https://eservices.esma.gov.ae">https://eservices.esma.gov.ae</a> to continue following up old applications. For new applications, please access the new system at <a href="https://eservices.moiat.gov.ae">https://eservices.esma.gov.ae</a> to continue following up old applications. For new

#### Steps to register in the new system:

- 1. Access <u>https://eservices.moiat.gov.ae</u>
- 2. When asked to login, if you don't have a user, please create a new one by clicking on Register Now and register a new user. After user is activated, you can proceed to submit the application:

| Login                                       |                                 |
|---------------------------------------------|---------------------------------|
| 🖗 Sign in with U                            | IAE PASS                        |
| A single trusted digital identity for all c | tizens, residents and visitors. |
| Or                                          |                                 |
| User Name Or E-Mail*                        |                                 |
| ☑  type@your.emaill                         |                                 |
| Password*                                   |                                 |
| ******                                      |                                 |
| 🗌 Remember Login                            | Forgot Password?                |
| Sign in                                     |                                 |
| Login                                       | Aregister Now                   |
| L                                           |                                 |

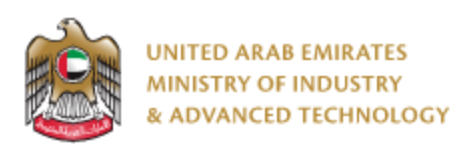

3. Once your account is activated, access <u>https://eservices.moiat.gov.ae</u> again to start the service and login with your credentials. Scroll down to the conformity services section, and start the Attestation of Conformity Certificate issued by GCC Standardization Organization (GSO) service:

| Special Services All Services     |             |                                                                                           |            |            |
|-----------------------------------|-------------|-------------------------------------------------------------------------------------------|------------|------------|
| ) National Accreditation Services |             |                                                                                           |            |            |
| O Registration                    | EQM         | Scone Expansion of the Emirates Quality Mark                                              | Start View | $\bigcirc$ |
| Pre-Registration                  | EXPAND      | scope Expansion of the Enhances duality mark                                              | _          |            |
| — O Halal                         | OSTMS       |                                                                                           | Start View | $\bigcirc$ |
| O Notification                    | CLEAR       | Issue Product Status Statement for Customs Shipment                                       | Start      |            |
| Accreditation                     |             |                                                                                           |            |            |
| Conformity Services               | GSO<br>TIRE | Attestation of Conformity Certificate issued by GCC<br>Standardization Organization (GSO) | Start View | $\sim$     |
| -O MANAA                          |             |                                                                                           |            |            |
| O Drones                          | GSO CAR     | GSO Vehicle Certification                                                                 | Start View | $\bigcirc$ |
| Made In The Emirates              |             |                                                                                           |            |            |
| Metrology                         | GCAA        | GCAA Authorization                                                                        | Start View | $\bigcirc$ |
| Standards                         |             |                                                                                           |            |            |
| Vehicle Verification              |             |                                                                                           |            |            |
| Product Label Card                |             |                                                                                           |            |            |

4. On the create profile page, click on create new company profile and register your company details, then submit the application to create your organization profile.

|                                                                            | Status: X Pending Fill Application                                                                                                    |                            |  |  |  |  |
|----------------------------------------------------------------------------|----------------------------------------------------------------------------------------------------|----------------------------|--|--|--|--|
| Pages           1         Organization Profile           2         Address | You must finalize this profile form first before you can start with service: Attestation of Conformity<br>Certificate issued by GCC Standardization Organization (GSO)           Organization Profile |                            |  |  |  |  |
|                                                                            | Organization Name (English) * ①                                                                                                    | Organization Name (Arabic) |  |  |  |  |
|                                                                            | S                                                                                                    | 5                          |  |  |  |  |
|                                                                            | Organization Type *                                                                                                    | Trade License Number *     |  |  |  |  |
|                                                                            | Free Zone                                                                                                    | S                          |  |  |  |  |
|                                                                            | Trade License Issue Date *                                                                                                    | Trade License Expiry Date  |  |  |  |  |
|                                                                            | 03/03/2022                                                                                                    | 26/04/2023                 |  |  |  |  |

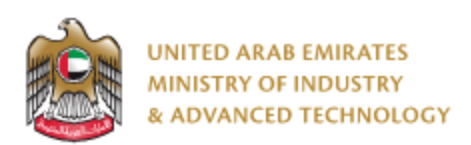

5. Once the profile is created, then you can proceed with applying for the service:

| GSO 1 | Tire Certificates         |                                  | 0.01          |                |                                               |                           |  |  |
|-------|---------------------------|----------------------------------|---------------|----------------|-----------------------------------------------|---------------------------|--|--|
| GSO   | Certificate Number        |                                  | 1             |                |                                               |                           |  |  |
| 45    | 6                         |                                  |               |                |                                               | N.                        |  |  |
| Clie  | ck on the searc           | h button to f                    | ind the GSO T | ire Certificat | es                                            | Q Search                  |  |  |
|       | GSO Certificate<br>Number | Customs<br>Declaration<br>Number | Brand         | Country        | Manufacturer                                  | Actions                   |  |  |
|       | 456                       | 123356                           | MINERVA       | China          | SHANDONG<br>YONGSHENG<br>RUBBER GROUP<br>LTD. | 107                       |  |  |
|       | 456                       | 3335699999                       | ROCKSTONE     | China          | SHANDONG<br>YONGSHENG<br>RUBBER GROUP<br>LTD. | e 🖬 e                     |  |  |
|       |                           |                                  |               |                |                                               | < 1 >  Delete All Next >> |  |  |

- Enter GSO Certificate Number
- Click on Search

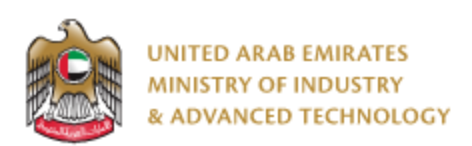

6. A popup will appear, please fill the required brand and customs declaration data and click on Submit:

| GSO Tire Certificates                | ,                            |
|--------------------------------------|------------------------------|
| GSO Certificate Number               | Customs Declaration Number * |
| 456                                  | l                            |
| Brand * 4                            | Country                      |
| V                                    | China                        |
| Manufacturer                         | Expiry Date                  |
| SHANDONG YONGSHENG RUBBER GROUP LTD. | 1/30/2011 12:00:00 AM        |
| Designation                          |                              |
| 215/55R17 98W XL                     |                              |
|                                      |                              |
|                                      | Cancel Submit                |

- Enter the customs declaration number
- Choose Brand
- Click on Submit
- After adding the GSO tire information you can submit your application and pay fees by clicking on Submit and Pay button.
- After payment, you can Open the same application and find your certificate, or view the certificate from Certificates icon.

#### To open same application

Go to applications:

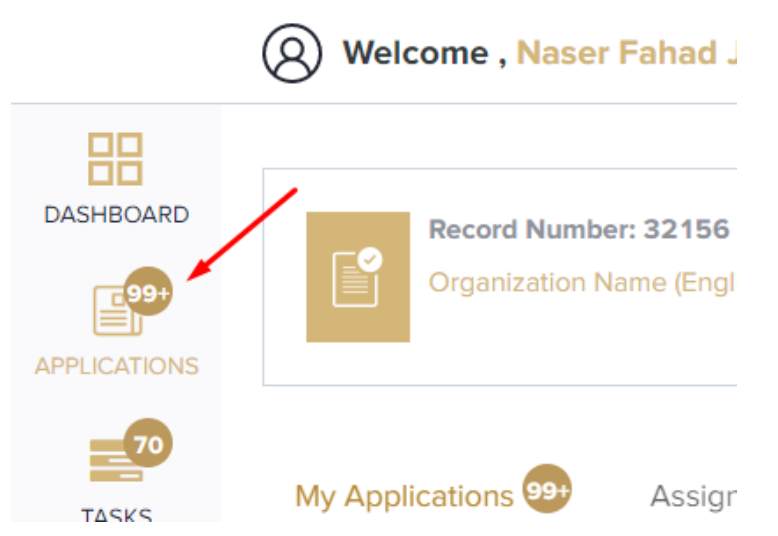

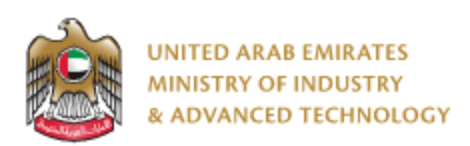

Select Attestation of Conformity Certificate issued by GCC Standardization Organization (GSO), click on Completed to view completed applications:

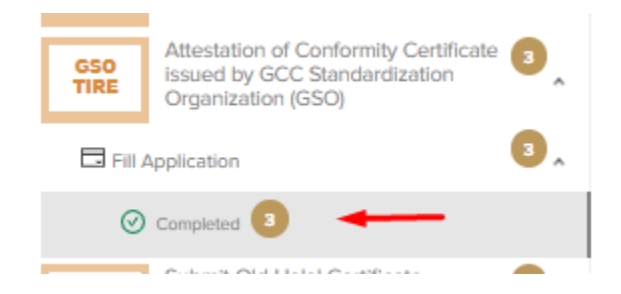

Click on the eye button next to the application that you wish to view:

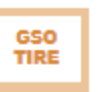

Attestation of Conformity Certificate issued Standardization Organization (GSO)

Status:

|                     |                      | content stage .       |            |                |
|---------------------|----------------------|-----------------------|------------|----------------|
| App. No             | Created By           | Created Date          | Completed% | Actions        |
| @ GSOT-22-04-000013 | O Naser Fahad Jinnah | Apr 11, 2022 03:51 PM | $\bigcirc$ |                |
| Users OMohammad R   | tatib                |                       |            |                |
| ⊘ GSOT-22-03-000009 | O Mohammad Ratib     | Mar 22, 2022 05:25 PM | $\bigcirc$ | 0              |
| @ GSOT-22-03-000007 | O Mohammad Ratib     | Mar 22, 2022 10:14 AM | $\bigcirc$ | 0              |
|                     |                      |                       |            | Count: 3 < 1 > |

Current Stage :

For any inquiries, please don't hesitate to contact <a href="mailto:support@moiat.gov.ae">support@moiat.gov.ae</a>